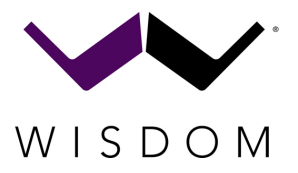

## Quick Start Setup Guide for SA-8, SA-8 DSP, SA-2 DSP, SA-3 DSP

## Finding the SA-x DSP on the Network

The SA-x DSP uses DHCP and mDNS to receive an IP address and be easily accessed through the local network. Be sure that the SA-x and your computer are on the same local network and subnet.

Currently the SA-x supports Firefox, Chrome browsers on both Windows and MacOS computers, and Safari on MacOS. We recommend Firefox for most applications.

#### Method One - Use Direct Connection using Ethernet without a Network or Router

The simplest option is to connect directly without a router. By default, the SA-x will have an IP Address of 169.254.0.8. Note that you can only connect one (1) SA-x at a time with this method and your computer must have a wired ethernet connection. A switch (*not a router*) can also be used to simplify the connections. Wi-Fi cannot be used.

Connect the SA-x unit to the Ethernet port of your computer by plugging an Ethernet cable from the computer directly to the SA-x without a router or switch. Turn on the unit and take it out of standby.

Open your web browser and enter the IP Address of <u>169.254.0.8/wizard.html</u> to access the setup wizard.

#### Method Two – mDNS Name

We recommend that you connect one (1) SA-x at a time on the network if you use the mDNS Name method until you have changed the hostname to a unique name for the installation.

**NOTE:** All SA-8 and SA-8DSP come factory default set to the Hostname "SA-8"; All SA-3 DSP are "SA-3"; All SA-2 DSP are "SA-2". If you use the mDNS name with multiple amplifiers of the same model on the same network, you may not control the correct amplifier. Proceed with caution!

- 1. Connect the SA-x and computer to a DHCP server. It is important to be on the same subnet.
- 2. Power on the amplifier and open your web browser
- 3. System Control Page should be found

SA-8 / SA-8 DSP = http://SA-8.localSA-3 DSP = http://SA-3.localSA-2 DSP = http://SA-2.local

#### Method Three – IP Scan

This is perfect for installations with multiple SA-x on the network, or where the mDNS name is not working.

**NOTE:** The Hostname may not appear correctly based on your local router settings. In this case, look for the MAC address beginning with **8C:1F:64:xx:xx:xx**.

- 1. Use <u>Angry IP Scanner</u> or <u>Advanced IP Scanner</u>, or any other IP scan tool.
- 2. Scan the local network
- 3. SA-x will appear in the list
- 4. Enter the IP address that is shown into your browser. In the example below, 192.168.2.227 is the SA-8

| 👙 IP Range - Angry IP                    | Scanner             |                                |             |                   |              |            |            | - 🗆     | × |
|------------------------------------------|---------------------|--------------------------------|-------------|-------------------|--------------|------------|------------|---------|---|
| <u>S</u> can <u>G</u> oto <u>C</u> omman | ds Fa <u>v</u> orit | tes <u>T</u> ools <u>H</u> elp |             |                   |              |            |            |         |   |
| IP Range: 192.168.2.0                    | to                  | 192.168.2.255 IP Range 🗸 🔅     |             |                   |              |            |            |         |   |
| Hostname: Tpacker-Wis                    | dom-Au I            | P↑ Netmask ∨ ► Start 📰         |             |                   |              |            |            |         |   |
| IP                                       | Ping                | Hostname                       | Ports [3+]  | MAC Address       | NetBIOS Info | MAC Vendor | Web detect | Comment | 5 |
| € 192.168.2.1                            | 8 ms                | www.ac-router.net              | 80,443      | 00:0E:F4:C3:4B:37 | [n/a]        | Kasda      | [n/a]      | [n/a]   |   |
| 😔 192.168.2.191                          | 0 ms                | Tpacker-Wisdom-Audio.lan       | 8080        | 0C:37:96:0D:AF:C5 | [n/a]        | BIZLINK    | [n/a]      | [n/a]   |   |
| 9192.168.2.227                           | 4 ms                | SA-8.lan                       | 80,443,8080 | 8C:1F:64:D5:60:03 | [n/a]        | IEEE       | [n/a]      | [n/a]   |   |
| 9 192.168.2.150                          | 444 ms              | [n/a]                          | [n/a]       | 42:5D:10:7B:DE:72 | [n/a]        | [n/a]      | [n/a]      | [n/a]   |   |

# System Control Page (landing page)

Here you will find the basic information about the amplifier. Click on the Wrench Icon to open the advanced page. The first time you open the advanced page it may take a few seconds to load.

NOTE: If this or any other page does not load after 30 seconds, you can try reloading the page.

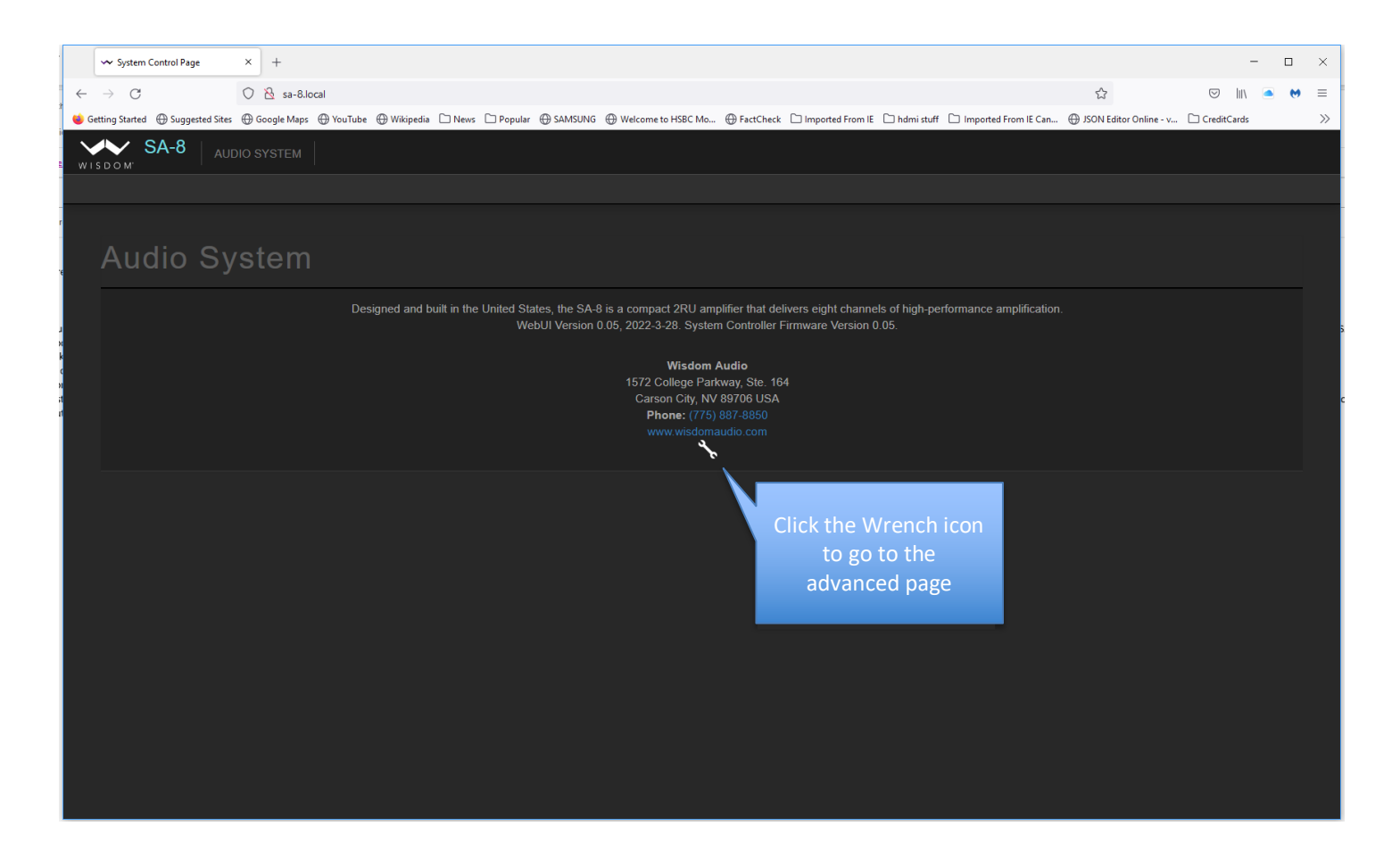

## Wizard Page (Advanced Control)

The wizard page has all the options available, as well as event log monitoring and other helpful tools.

Audio System:

- System Log: Shows the last 20 events for the system.
- Mains Power Recovery: **This only applies to the SA-8 and SA-8 DSP** What does the SA-8 do during an unexpected power failure? Power Failure is when the power is lost unexpectedly. The system can only respond if the power is out for more than several minutes, otherwise it assumes the user intended to flip the switch on the back.

| 🕶 SA-8 Speaker Waard x +                                                                                                    |
|----------------------------------------------------------------------------------------------------|
| 🗧 🔶 🕐 🛕 Not secure   sa-8Jocal/wizzed.html                                                                                                    |
| 🕒 Getting Stanted 🔥 Suggested Stare 🗞 Web Store Galley 💪 Google Apps 😐 Norlislee 🐨 Willipeds 📕 News 📕 Pepular 🗞 H55C mobile 🗞 SAMSUNG 🐼 Welcome to HSEC 🔗 FactCheck 🚱 La Guardia Airport 📕 Imported From E 🗞 Chrome Web Store                                                                                                    |
| SA-8DSP AUDIO SYSTEM HOME INPUTS CHANNELS SPEAKERS SPEAKER TESTING NETWORK SYSTEM V                                                                                                    |
| wisulaw comparation                                                                                                    |
|                                                                                                    |
| Audia System                                                                                                    |
| Audio System                                                                                                    |
| Designed and built in the United States, the SA-8 is a compact 2RU amplifier that delivers eight channels of high-performance amplification.<br>WebUI Version DSP8-0.03N. System Controller Firmware Version 00.08.27.                                                                                                    |
| Wisdom Audio                                                                                                    |
| 1572 College Parkway, Ste. 164<br>Carson Cir, NV 69700 USA                                                                                                    |
| Phone: (775) 987-8850 meteored and a second                                                                                                    |
| With instantiation com                                                                                                    |
|                                                                                                    |
| Mains Power Recovery                                                                                                    |
| Stay off                                                                                                    |
| Turn on<br>Pering to last date                                                                                                    |
| System Gari(db)                                                                                                    |
|                                                                                                    |
| System Log                                                                                                    |
| Fit, 2022-11-19 (2073) = Stehani Trigger input state change - Delati ? tot / Delata? bot / Delata? bot / Delata?                                                                                                    |
| Fit, 2022-11-18 (32) - 38 - System power state changed - Detail': bid), Detail: bid), Detail: bid),  |
| Fri. 2022-11-18 1549 d/o - System power state changed - Detail: 0xf, Detail: 0xf, D |
| Fri 2022-11-18 1551-0-NTP update reguested - Delatif xdr, Delatif xdr, |
| rn, 2022-11-16 10 Jan 2- Inter Update Italian P Series - Detail 100, Opdate 2000, Opdate 2000, O |
| ni, 2022-11-18 160 4/3 - Netroki clara reset - Detail: 0x0, Uetail 2 0x0, Uptini 0x0<br>Fri, 2022-11-18 160 4/3 - OCH data received - Detail: 0x004810, Option 0x16                                                                                                    |
|                                                                                                    |
|                                                                                                    |
|                                                                                                    |
|                                                                                                    |
|                                                                                                    |
|                                                                                                    |
|                                                                                                    |

## Home:

This will populate with the routing matrix automatically as the system is programmed.

| ↔ SA-8 Speaker Wiza<br>← → C ▲ I<br>Getting Started | nd × +<br>Not secure   sa-8.local/wizard.l | ntml<br>Gallery <b>G</b> Goo | gle 🌻 Google Maps 💶 YouTube 🕱 Wikipe | idia News Popi | ular 🚱 HSBC mobile 💽 | SAMSUNG 🔗 Welcome | to HSBC 🚱 FactCheck | La Guardia Airport | Imported From IE | Chrome Web Store | لا کے کی ا | -<br>* 0 |
|-----------------------------------------------------|--------------------------------------------|------------------------------|--------------------------------------|----------------|----------------------|-------------------|---------------------|--------------------|------------------|------------------|------------|----------|
| VV SA-                                              |                                            |                              |                                      |                |                      |                   |                     |                    |                  | -                |            |          |
| wisdom Cont                                         |                                            |                              |                                      |                |                      |                   |                     |                    |                  |                  |            |          |
|                                                     |                                            |                              |                                      |                |                      |                   |                     |                    |                  |                  |            |          |
| Rout                                                | ing Matrix                                 |                              |                                      |                |                      |                   |                     |                    |                  |                  |            |          |
| Rout                                                | ing matri                                  |                              |                                      |                |                      |                   |                     |                    |                  |                  |            |          |
|                                                     |                                            |                              |                                      |                |                      |                   |                     |                    |                  |                  |            |          |
|                                                     |                                            |                              |                                      |                |                      |                   |                     |                    |                  |                  |            |          |
|                                                     |                                            |                              |                                      |                |                      |                   |                     |                    |                  |                  |            |          |
|                                                     |                                            |                              |                                      |                |                      |                   |                     |                    |                  |                  |            |          |
|                                                     |                                            |                              |                                      |                |                      |                   |                     |                    |                  |                  |            |          |
|                                                     |                                            |                              |                                      |                |                      |                   |                     |                    |                  |                  |            |          |
|                                                     |                                            |                              | Analog 1                             |                |                      |                   |                     |                    |                  |                  |            |          |
|                                                     |                                            |                              | Analog 2                             |                |                      |                   |                     |                    |                  |                  |            |          |
|                                                     |                                            |                              | Analog 3                             |                |                      |                   |                     |                    |                  |                  |            |          |
|                                                     |                                            |                              | Analog 4                             |                |                      |                   |                     |                    |                  |                  |            |          |
|                                                     |                                            |                              | Analog 5                             |                |                      |                   |                     |                    |                  |                  |            |          |
|                                                     |                                            |                              | Analog 6                             |                |                      |                   |                     |                    |                  |                  |            |          |
|                                                     |                                            |                              | Analog 8                             |                |                      |                   |                     |                    |                  |                  |            |          |
|                                                     | Input                                      |                              | Dante 1                              |                |                      |                   |                     |                    |                  |                  |            |          |
|                                                     |                                            |                              | Dante 2                              |                |                      |                   |                     |                    |                  |                  |            |          |
|                                                     |                                            |                              | Dante 3                              |                |                      |                   |                     |                    |                  |                  |            |          |
|                                                     |                                            |                              | Dante 4                              |                |                      |                   |                     |                    |                  |                  |            |          |
|                                                     |                                            |                              | Dante 5                              |                |                      |                   |                     |                    |                  |                  |            |          |
|                                                     |                                            |                              | Dante 6                              |                |                      |                   |                     |                    |                  |                  |            |          |
|                                                     |                                            |                              | Dante 7                              |                |                      |                   |                     |                    |                  |                  |            |          |
|                                                     |                                            |                              | Dante 8                              |                |                      |                   |                     |                    |                  |                  |            |          |

## Inputs:

Custom names can be entered here for each physical input, or the default names can be used.

| • • • • • • • • • • • • • • • • • • •                                                                                                    | 🐱 SA-8 Speaker Wizard 🔷 🗙                    | +                                 |                                                                                                    |            | ~ - ¤ ×     |
|----------------------------------------------------------------------------------------------------|----------------------------------------------|-----------------------------------|----------------------------------------------------------------------------------------------------|------------|-------------|
|                                                                                                    | ← → C ▲ Not secure   s                       | a-8.local/wizard.html             |                                                                                                    | iể ☆       | 🤊 🛛 🖈 🖬 🍚 E |
|                                                                                                    | Getting Started b Suggested Site             | es 🔇 Web Slice Gallery Ġ Google 🌻 | Google Maps 🖸 YouTube 😻 Wikipedia 📒 News 📙 Popular 🧐 HSBC mobile 🌍 SAMSUNG 🥥 Welcome to HSBC 🥎 FactCheck 🥘 La Guardia Airport 📙 Imported From IE 🥸 Chrome Web Store | hdmi stuff | »           |
| Part Minibier       Part Manier         Indri 1       Anadra 1         Indri 2       Anadra 2         Indri 3       Anadra 3         Indri 4       Anadra 3         Indri 4       Anadra 3         Indri 4       Anadra 4         Indri 5       Anadra 5         Indri 4       Anadra 5         Indri 5       Anadra 6         Indri 4       Anadra 6         Indri 4       Anadra 6         Indri 4       Anadra 6         Indri 5       Anadra 6         Indri 6       Anadra 7         Indri 7       Anadra 6         Indri 1       Dankr 1         Indri 5       Anadra 6         Indri 6       Dankr 2         Indri 7       Dankr 3         Indri 8       Dankr 3                                                                                                    | WISDOM <sup>®</sup> SA-8DSP<br>Configuration |                                   |                                                                                                    |            |             |
| ProblemPart ManerPart Maner </td <th></th> <td></td> <td></td> <td></td> <td></td>                                                                                                    |                                              |                                   |                                                                                                    |            |             |
| Number       Nuttant         Nation       Nation         Nation       Nation         National       National         National       National         National |                                              |                                   |                                                                                                    |            |             |
| put Nameput Nameinpt 1Aning 1inpt 2Aning 2inpt 3Aning 3inpt 4Aning 5inpt 5Aning 5inpt 6Aning 5inpt 7Aning 5inpt 9Aning 5inpt 9Aning 5                                                                                                    | Inputs                                       |                                   |                                                                                                    |            |             |
| ipp1Axisg 1ipp2Axisg 2ipp3Axisg 3ipp4Axisg 3ipp4Axisg 3ipp4Axisg 3ipp4Axisg 3ipp4Axisg 3ipp4Axisg 3ipp4Axisg 3ipp4Danisipp4Danisipp410Danisipp411Danisipp414Danisipp414Danisipp414Danisipp414Danisipp414Danisipp414Danis                                                                                                    | Input Number                                 | Input Name                        |                                                                                                    |            |             |
| Inpl2Anabg 2Inpl3Anabg 3Inpl4Anabg 4Inpl5Anabg 5Inpl6Anabg 7Inpl7Anabg 7Inpl8Anabg 7Inpl8Anabg 8Inpl8Anabg 8In                                                                                                    | Input 1                                      | Analog 1                          |                                                                                                    |            |             |
| Input 3Anakog 3Input 4Anakog 4Input 5Anakog 5Input 6Anakog 6Input 7Anakog 7Input 7Anakog 8Input 9Danie 1Input 10Danie 2Input 12Danie 4Input 13Danie 4Input 14Danie 4Input 15Danie 4Input 16Danie 4Input 17Danie 4Input 18Danie 4Input 18 <t< td=""><th>Input 2</th><td>Analog 2</td><td></td><td></td><td></td></t<>                                                                                                    | Input 2                                      | Analog 2                          |                                                                                                    |            |             |
| Input 4Analog 4Input 5Analog 5Input 7Analog 6Input 7Analog 7Input 8Analog 8Input 9Danie 1Input 10Danie 2Input 12Danie 3Input 13Danie 3Input 14Danie 5Input 14Danie 5                                                                                                    | Input 3                                      | Analog 3                          |                                                                                                    |            |             |
| Input 5Analog 5Input 6Analog 7Input 7Analog 7Input 8Analog 8Input 9Danie 1Input 10Danie 2Input 11Danie 3Input 12Danie 4Input 13Danie 5Input 14Danie 5                                                                                                    | Input 4                                      | Analog 4                          |                                                                                                    |            |             |
| Input 6Analog 6Input 7Analog 7Input 8Analog 8Input 9Danie 1Input 10Danie 2Input 11Danie 3Input 12Danie 4Input 13Danie 5Input 14Danie 5Input 14Danie 6                                                                                                    | Input 5                                      | Analog 5                          |                                                                                                    |            |             |
| Input 7Analog 7Input 8Analog 8Input 9Danie 1Input 10Danie 2Input 11Danie 3Input 12Danie 4Input 13Danie 5Input 14Danie 5                                                                                                    | Input 6                                      | Analog 6                          |                                                                                                    |            |             |
| Input 9Analog 8Input 9Danie 1Input 10Danie 2Input 11Danie 3Input 12Danie 4Input 13Danie 5Input 14Danie 5                                                                                                    | Input 7                                      | Analog 7                          |                                                                                                    |            |             |
| Input 9Dante 1Input 10Dante 2Input 11Dante 3Input 12Dante 4Input 13Dante 5Input 14Dante 6                                                                                                    | Input 8                                      | Analog 8                          |                                                                                                    |            |             |
| Input 10     Danie 2       Input 11     Danie 3       Input 12     Danie 4       Input 13     Danie 5       Input 14     Danie 6                                                                                                    | Input 9                                      | Dante 1                           |                                                                                                    |            |             |
| Input 11     Danie 3       Input 12     Danie 4       Input 13     Danie 5       Input 14     Danie 6                                                                                                    | Input 10                                     | Dante 2                           |                                                                                                    |            |             |
| Input 12         Danie 4           Input 13         Danie 5           Input 14         Danie 6                                                                                                    | Input 11                                     | Dante 3                           |                                                                                                    |            |             |
| Input 13 Danie 5 Input 14 Danie 6                                                                                                    | Input 12                                     | Dante 4                           |                                                                                                    |            |             |
| Input 14 Danie 6                                                                                                    | Input 13                                     | Dante 5                           |                                                                                                    |            |             |
|                                                                                                    | Input 14                                     | Dante 6                           |                                                                                                    |            |             |
| Input 15 Dante 7                                                                                                    | Input 15                                     | Dante 7                           |                                                                                                    |            |             |
| Input 16 Danie 8                                                                                                    | Input 16                                     | Dante 8                           |                                                                                                    |            |             |
| Proceed to *Channels* page to continue setup.                                                                                                    | Proceed to "Channels" pag                    |                                   |                                                                                                    |            |             |

## Channels:

These are the "speaker channels" such as Left, Right, Center, etc...This is not where you enter the bi-amp speaker settings.

- Name: Custom Name for each channel
- Input Sources: What are the physical inputs that will be used for input into the channel

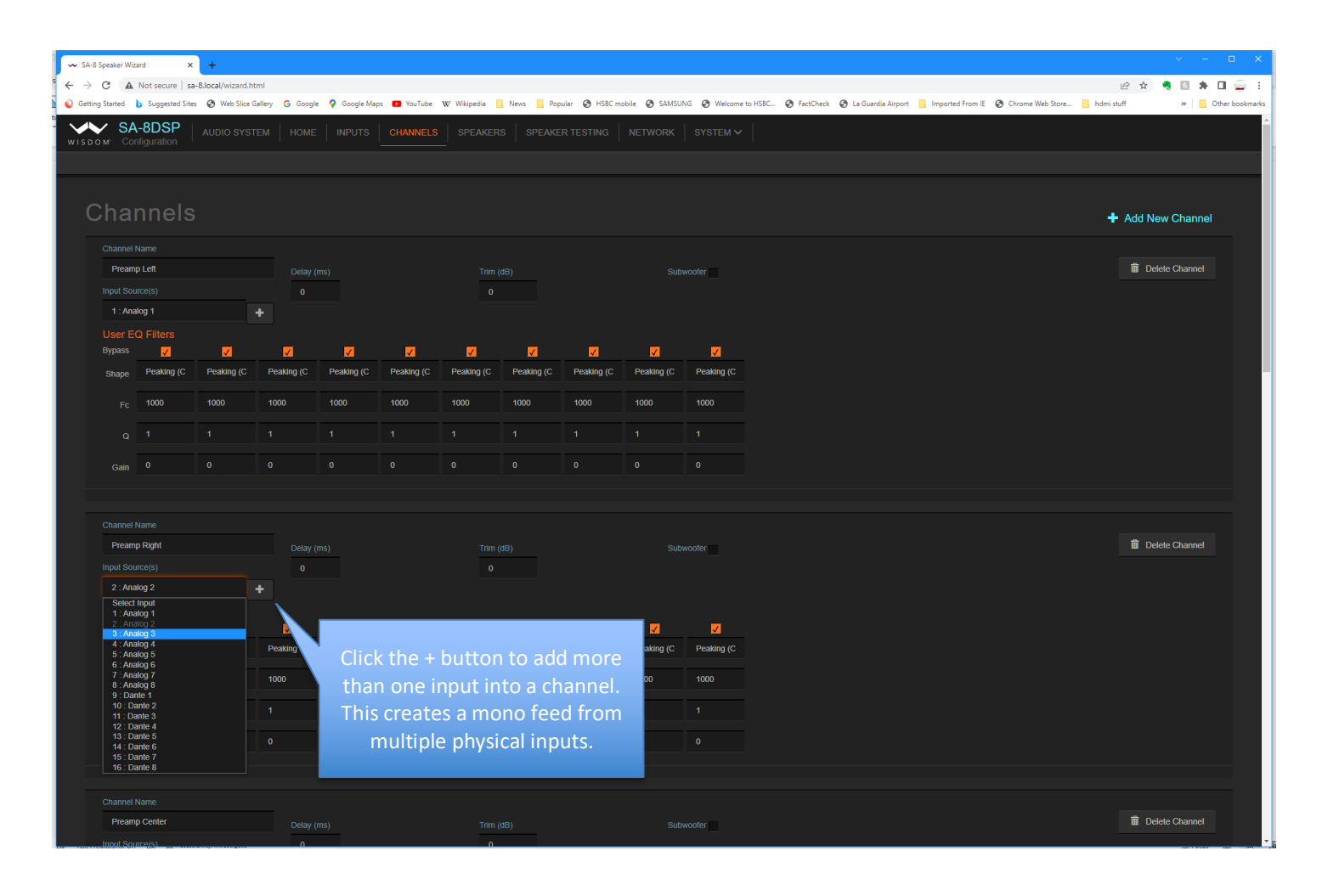

### Speakers:

Select the speakers that are connected to the outputs and assign the correct input channels and output connections.

- When selecting the Speaker Type, the system will automatically create the correct EQ and Crossover Filters for the speaker
- Multiple speakers can use the same Input Channel, but only one speaker can use an output
- Output Drivers: These are the physical connection on the rear panel and will show what type of speaker driver

| ipeaker Wizard × +                            |                        |                                      |                               |                    |                |                            |                      |                  |            | × -            |
|-----------------------------------------------|------------------------|--------------------------------------|-------------------------------|--------------------|----------------|----------------------------|----------------------|------------------|------------|----------------|
| C A Not secure   sa-8.local/wizard.html       |                        |                                      |                               |                    |                |                            |                      |                  | @ ☆        | 🧠 🗈 🗯 🗆        |
| Started 🐌 Suggested Sites 🚷 Web Slice Gallery | G Google 🍳 Google Maps | 🖸 YouTube 👿 Wikipedia 📙 News 📙 Popul | ar 🔇 HSBC mobile 🔇 SAMSUNG    | 5 🕑 Welcome to HSE | IC 🚷 FactCheck | 🕄 🕄 La Guardia Airport 📙 I | imported From IE 🛛 🕤 | Chrome Web Store | hdmi stuff | » 📃 Oth        |
| SA-8DSP<br>м <sup>*</sup> Configuration       |                        |                                      |                               |                    |                |                            |                      |                  |            |                |
|                                               |                        |                                      |                               |                    |                |                            |                      |                  |            |                |
| peakers                                       |                        |                                      |                               |                    |                |                            |                      |                  | 🕇 Ado      | l New Speaker  |
|                                               |                        |                                      |                               |                    |                |                            |                      |                  |            |                |
| Front Left                                    |                        |                                      | Preamp Left                   |                    | FR Output      |                            |                      | rt 🔛             |            |                |
|                                               |                        |                                      |                               |                    |                |                            |                      |                  |            |                |
| <b>(</b> 1)                                   | In-Wall: i             |                                      |                               |                    |                |                            |                      |                  | 🌣 Adv      | anced Controls |
|                                               |                        |                                      |                               |                    |                |                            |                      |                  |            |                |
| Front Right                                   | P2i                    |                                      | Preamp Right                  |                    | FR Output      |                            | Inve                 | rt 📕             |            |                |
|                                               |                        |                                      |                               |                    |                |                            |                      |                  |            |                |
| <b>■</b> ))                                   | In-Wall: i             |                                      |                               |                    |                |                            |                      |                  |            |                |
|                                               |                        |                                      |                               |                    |                |                            |                      |                  | 🌣 Adv      | anced Controls |
|                                               |                        |                                      |                               |                    |                |                            |                      |                  |            |                |
| Center                                        |                        |                                      | Preamp Center                 |                    | LF Output      | 3                          | Inve                 | rt               |            |                |
| Mute/Unmute                                   |                        |                                      |                               |                    | HF Output      | 4                          | Inve                 | rt 🗸             |            |                |
|                                               | in-wai: i              |                                      |                               |                    |                |                            |                      |                  | 🍄 Adv      |                |
|                                               |                        |                                      |                               |                    |                |                            |                      |                  |            |                |
| Subwoofer                                     | S90                    |                                      | Select Channel                |                    | SW Select      | Output Port                |                      | rt 📕             |            |                |
|                                               |                        |                                      | Select Channel<br>Preamp Left |                    |                |                            |                      |                  |            |                |
| <b>(</b> 1)                                   |                        |                                      | Preamp Right<br>Preamp Center |                    |                |                            |                      |                  | *          |                |
|                                               |                        |                                      | Mono Left+Right<br>Analog 5   |                    |                |                            |                      |                  | 🗣 Adv      | anced Controls |
|                                               |                        |                                      | Analog 6<br>Analog 7          |                    |                |                            |                      |                  |            |                |
|                                               |                        |                                      |                               |                    |                |                            |                      |                  | T Add      | rivew Speaker  |
|                                               |                        |                                      |                               |                    |                |                            |                      |                  |            |                |
|                                               |                        |                                      |                               |                    |                |                            |                      |                  |            |                |
|                                               |                        |                                      |                               |                    |                | FF                         | R = Full F           | Range            |            |                |
|                                               |                        |                                      |                               |                    |                | LE =                       | Low Fre              | auency           |            |                |
|                                               |                        |                                      |                               |                    |                | HE-                        | High Er              |                  |            |                |
|                                               |                        |                                      |                               |                    |                | - 117 -                    | TIBILLI              | equency          |            |                |
|                                               |                        |                                      |                               |                    |                |                            |                      |                  |            |                |

#### Speaker testing:

This page can be used to send test signals to any or all of the outputs.

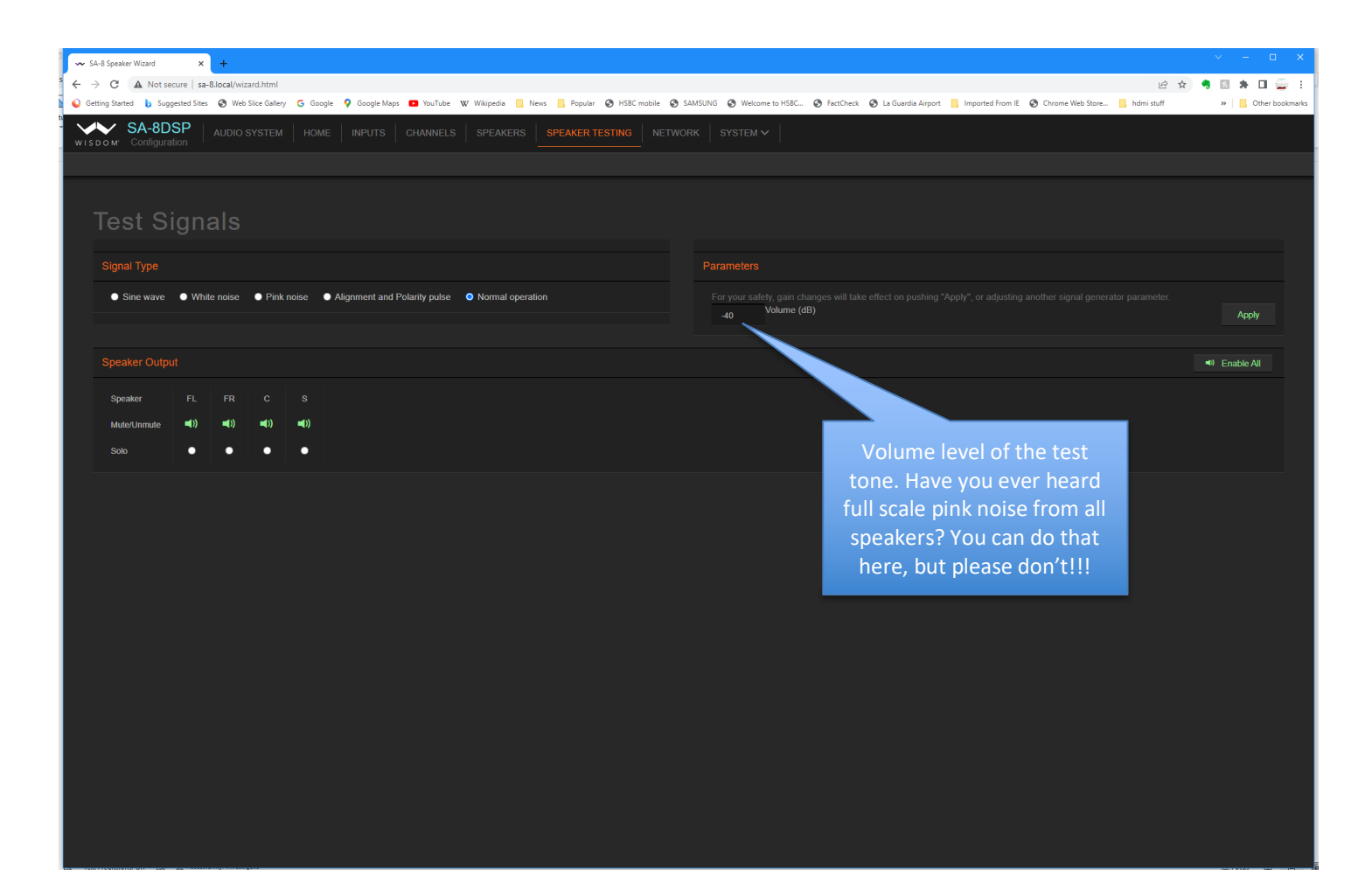

### Network:

This is where you will find all the networking settings.

- Hostname: This is the mDNS name of the box. If you change this name, the webpage will automatically update and reload.
- Power Conservation: **This only applies to the SA-8 and SA-8 DSP** To meet low power requirements, this is enabled by default. Uncheck this and the Network connection will stay active even when the SA-8 is in standby. This will let the webpage still function regardless of if the SA-8 is On or in Standby.
- Configuration: DHCP is default, and the current IP address is shown. Manual will let you set a static IP address.

**NOTE**: If you press and hold the "programmer" button on the rear panel while the unit is on, these settings shown below will reset to the factory default. Check the amplifier owner's manual for more details.

| → SA-8 Speaker Wizard × +                                                                                             |                                                                                                    |
|----------------------------------------------------------------------------------------------------|----------------------------------------------------------------------------------------------------|
| <sup>s</sup> ← → C ▲ Not secure   sa-8.local/wizard.html                                                              | e 🛧 🧌 🖬 🖈 🖬 🥁 E                                                                                                    |
| 💊 Getting Started 🐌 Suggested Sites 🕉 Web Slice Gallery 🕝 Google 💡 Google Maps 💶 YouTube 🕨 Wikipedia 📙 News 📙 Popular | 🕲 HSBC mobile 🕲 SAMSUNG 🕲 Welcome to HSBC 🕲 FactCheck 🧶 La Guardia Airport 🚦 Imported From IE 🕲 Chrome Web Store 🚦 hdmi stuff 🛛 🛸 📔 Other bookmarks |
| SA-8DSP         AUDIO SYSTEM         HOME         INPUTS         CHANNELS         SPEAKERS         SPEAKER TE         |                                                                                                    |
|                                                                                                    |                                                                                                    |
| Network Settings<br>Hostname                                                                                          | Enter a custom name for the<br>amplifier here and the mDNS<br>name will automatically<br>update and reload.                                         |
| The SA-8 will be accessible via the Bonjour/MDNS name: "http://SA-8 local/"                                           |                                                                                                    |
|                                                                                                    |                                                                                                    |
| Power Conservation                                                                                                    |                                                                                                    |
| Power saving mode (network powers down when turned off)                                                               |                                                                                                    |
| Configuration Method                                                                                                  |                                                                                                    |
| Automatic (DHCP)     Annual                                                                                           |                                                                                                    |
| TCP/IP configuration                                                                                                  |                                                                                                    |
| IP Address                                                                                                    |                                                                                                    |
| 192.168.1.37                                                                                                    |                                                                                                    |
| Network Mask                                                                                                    |                                                                                                    |
| 255 255 255 0                                                                                                    |                                                                                                    |
| Gateway                                                                                                    |                                                                                                    |
| 192.168.1.1                                                                                                    |                                                                                                    |
| Name Server(s)                                                                                                    |                                                                                                    |
| 192.168.1.1                                                                                                    |                                                                                                    |
| 0.0.0 - +                                                                                                    |                                                                                                    |
| Reset Name Servers to Google Public DNS                                                                               |                                                                                                    |
|                                                                                                    |                                                                                                    |
|                                                                                                    |                                                                                                    |
|                                                                                                    |                                                                                                    |

#### System Pull down menu:

This contains various special functions and system tools.

- Export Configuration: to save a copy of the currently installed system
- "Import Configuration" loads a saved configuration NOTE: This will also import network settings that may make your amplifier un-reachable over the network. Proceed with caution or call Wisdom Audio before using this!!!

| <ul> <li>C A Not secure [sa-8Jlocal/witard.htm]</li> <li>G Google Apps D YouTube W Wikipedia News Popular O HSBC mobile O SAMSUNG O Welcome to HSBC O FatCheck O La Guardia Arport I Imported From E O Chrome Web Store hdmi stuff</li></ul>                                                                                                    |
|----------------------------------------------------------------------------------------------------|
| Cetting Started U Suggested Sites O Web Site Gallery G Google G Google G G Google G G G G G G G G G G G G G G G G G G G |
|                                                                                                    |
| WISDOM COnfiguration AUDIO SYSTEM HOME INPUTS CHANNELS SPEAKERS SPEAKER TESTING NETWORK SYSTEM                                                                                                    |
| CONFIGURATION                                                                                                    |
| Import Configuration File                                                                                                    |
| Exot Configuration File                                                                                                    |
| Network Settings                                                                                                    |
| Hosiname                                                                                                    |
| Bink Front Panel                                                                                                    |
| SA-8 Firmware Update Blink Front Panel IS only                                                                                                    |
| The SA-8 will be accessible via the Bonjour/MDNS name "http://SA-8.local" available for the SA-8.                                                                                                    |
| Sorry 2 channel neonlai                                                                                                    |
| Power Conservation                                                                                                    |
| Power saving mode (network powers down when turned off)                                                                                                    |
| Configuration Method                                                                                                    |
| • Automatic (DHCP) • Manual                                                                                                    |
| TCP/IP configuration                                                                                                    |
| IP Address                                                                                                    |
| 192 163 1.37                                                                                                    |
| Network Mask                                                                                                    |
| 265 255 255 255 2                                                                                                    |
| Gateway                                                                                                    |
| 192.168.1.1                                                                                                    |
| Name Server(s)                                                                                                    |
| 192168.1.1                                                                                                    |
|                                                                                                    |
| Reset Name Servers to Google Public DNS                                                                                                    |
|                                                                                                    |
|                                                                                                    |
|                                                                                                    |

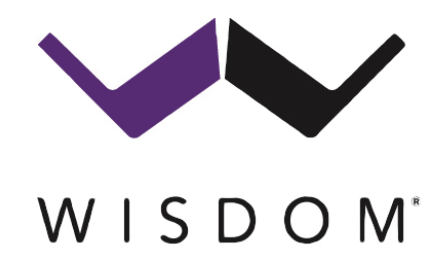

WISDOM and the stylized W are registered trademarks of Wisdom Audio.

Wisdom Audio 1572 College Parkway, Suite 164 Carson City, Nevada 89706 USA Telephone: 775.887.8850 Fax: 775.887.8820 www.wisdomaudio.com

SA-x DSP Quick Start Guide-1.0 © 2022-11-18

Wisdom Audio, Inc. All rights reserved.

Printed in U.S.A.